## Как забронировать отель по промокоду НYVE20

- 1. Переходим на сайт <u>https://all.accor.com/russia/index.ru.shtml</u>
- В поле «Куда вы направляетесь?» вводим название отеля, в котором планируем остановиться: Novotel Москва Киевская или ibis Москва Киевская:

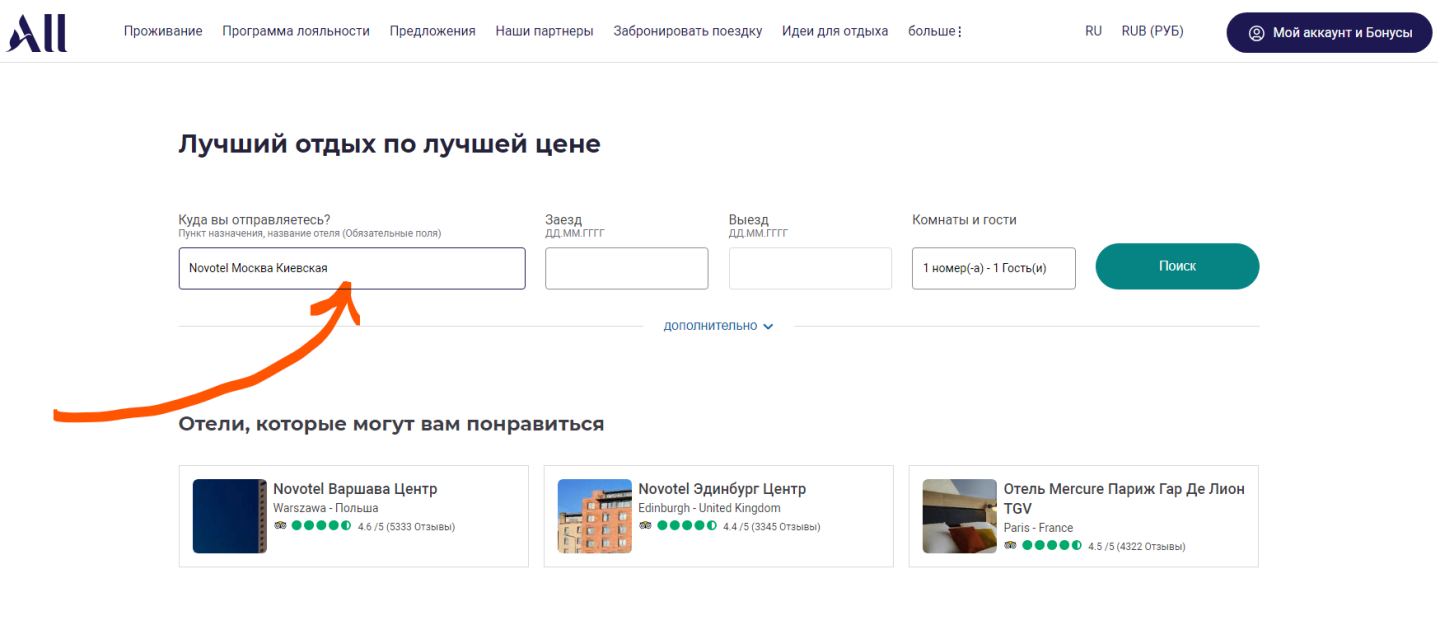

3. Указываем даты заезда и выезда:

| All | Проживание | Программа лояльности | Предложения | Наши партнеры | Забронировать поездку | Идеи для отдыха | больше : | RU | RUB (РУБ) | இ Мой аккаунт и Бонусы |
|-----|------------|----------------------|-------------|---------------|-----------------------|-----------------|----------|----|-----------|------------------------|
|-----|------------|----------------------|-------------|---------------|-----------------------|-----------------|----------|----|-----------|------------------------|

### Лучший отдых по лучшей цене

| Куда вы отправляетесь?<br>Пункт назначения, название отеля (Обязательные | толя)   |    |      | З<br>Д | аезд<br>д.мм. | FFFF   |    |    |     | Вые:<br>дд.м | зд<br>М.ГГГГ |        |    |    | Комнаты и гости                                        |
|--------------------------------------------------------------------------|---------|----|------|--------|---------------|--------|----|----|-----|--------------|--------------|--------|----|----|--------------------------------------------------------|
| Novotel Москва Киевская                                                  |         |    |      |        | 20.02         | .2024  |    |    |     | 22.          | 02.20        | 24     |    |    | 1 номер(-а) - 1 Гость(и) Поиск                         |
|                                                                          |         | <  | февј | раль   | 2024          | 1      |    |    |     | ма           | рт 2         | 024    | >  |    |                                                        |
|                                                                          | Пн      | Вт | Ср   | Чт     | Пт            | Сб     | Bc | Пн | Вт  | Ср           | Чт           | Пт     | Сб | Bc |                                                        |
|                                                                          |         |    |      | 1      | 2             | 3      | 4  |    |     |              |              | 1      | 2  | 3  |                                                        |
|                                                                          | 5       | 6  | 7    | 8      | 9             | 10     | 11 | 4  | 5   | 6            | 7            | 8      | 9  | 10 |                                                        |
| Отели, которые могут                                                     | 12      | 13 | 14   | 15     | 16            | 17     | 18 | 11 | 12  | 13           | 14           | 15     | 16 | 17 |                                                        |
|                                                                          | 19      | 20 | 21   | 22     | 23            | 24     | 25 | 18 | 19  | 20           | 21           | 22     | 23 | 24 |                                                        |
| Novotel Варшава Цен<br>Warszawa - Польша                                 | 26      | 27 | 28   | 29     |               |        |    | 25 | 26  | 27           | 28           | 29     | 30 | 31 | Отель Mercure Париж Гар Де Лион<br>TGV                 |
|                                                                          | )тзывы) |    |      |        | EEEE          | 5 B.B. |    |    | ••• | 4.4/5(       | 3345 0       | тзывы) |    |    | Paris - France<br>🐲 • • • • • • 1 4.5 /5 (4322 Отзывы) |

4. Выбираем количество Гостей в номере:

| Куда вы отправляетесь?<br>Пункт назначения, название отеля (Обязательные поля) | Заезд<br>дд.мм.гггг |        | Выезд<br>дд.мм.гггг |          | Комнаты и гости          |
|--------------------------------------------------------------------------------|---------------------|--------|---------------------|----------|--------------------------|
| Novotel Москва Киевская                                                        | 20.02.2024          |        | 22.02.2024          |          | 1 номер(-а) - 2 Гость(и) |
|                                                                                |                     | дополн | Номер (-а)          |          | - 1 +                    |
|                                                                                |                     |        | HOMEP 1             | Взрослые | - 2 +                    |
| Отели, которые могут вам понра                                                 |                     |        | Дети                | - 0 +    |                          |

## 5. Нажимаем кнопку «Дополнительно»:

| Куда вы отправляетесь?<br>Пункт назначения, название отеля (Обязательные поля) | Заезд<br>дд.мм.гггг | Выезд<br>дд.мм.гггг | Комнаты и гости          |       |
|--------------------------------------------------------------------------------|---------------------|---------------------|--------------------------|-------|
| Novotel Москва Киевская                                                        | 20.02.2024          | 22.02.2024          | 1 номер(-а) - 2 Гость(и) | Поиск |
| 6. Выбираем «Другие                                                            | е специалы          | ополнительно        | и промо-код»:            |       |
|                                                                                | до                  | полнительно л       |                          |       |
| □Номер для маломобильных гостей                                                |                     |                     |                          |       |

#### Путешественники

Карта лояльности или постоянного клиента номер карты из 16 цифр Путешественники профессиональные Деловые путешественники с контрактом Код доступа 10 символов SC0000

| [ | Другие специальные тарифы и промо-код |
|---|---------------------------------------|
|   | Выбрать тариф                         |
|   | Нет 🗸                                 |
|   |                                       |

## 7. Нажимаем «Промо-код»:

| Выбрать тариф                 |   |
|-------------------------------|---|
| Промо-код:                    | ~ |
| ○ Нет                         |   |
| 🔘 Участник ААА/САА            |   |
| 🔘 Военный и ветеран           |   |
| 🔘 Государственная организация |   |
| 🔘 Скидка для пожилых людей    |   |
| 💿 Промо-код                   |   |
| Введите промо-код             |   |
| Подтвердить                   |   |

Другие специальные тарифы и промо-код

8. В поле «Введите промо-код» печатаем HYVE20 и нажимаем «Подтвердить»:

#### Другие специальные тарифы и промо-код

Выбрать тариф

| Промо-код:                    | ~ |
|-------------------------------|---|
| О Нет                         |   |
| Участник ААА/САА              |   |
| 🔘 Военный и ветеран           |   |
| 🔘 Государственная организация |   |
| 🔘 Скидка для пожилых людей    |   |
| Промо-код                     |   |
| HYVE20                        |   |
| Подтвердить                   |   |
|                               | _ |

# 9. После всех манипуляций наш экран выглядит вот так:

## Лучший отдых по лучшей цене

| Куда вы отправляетесь?<br>Пункт назначения, название отеля (Обязательные поля)                                | Заезд<br>дд.мм.гггг                                                                                                    | <b>Выезд</b><br>дд.мм.гггг                                                                                                    | Комнаты и гости                                                                                                    |                        |
|----------------------------------------------------------------------------------------------------|----------------------------------------------------------------------------------------------------|----------------------------------------------------------------------------------------------------|----------------------------------------------------------------------------------------------------|------------------------|
| Novotel Москва Киевская                                                                                       | 20.02.2024                                                                                                    | 22.02.2024                                                                                                    | 1 номер(-а) - 2 Гость(и)                                                                                                    | Поиск                  |
|                                                                                                    |                                                                                                    | дополнительно л                                                                                                    |                                                                                                    |                        |
| □Номер для маломобильных гостей                                                                               |                                                                                                    |                                                                                                    |                                                                                                    |                        |
| Путешественники                                                                                               | Путешественники проф                                                                                                    | ессиональные                                                                                                    |                                                                                                    |                        |
| Карта лояльности или постоянного<br>клиента<br>номер карты из 16 цифр                                         | Деловые путешественники<br>контрактом<br>Код клиента (SC, AS)                                                                              | и с<br>Код доступа<br>10 символов                                                                                                    | <b>Другие специаль</b><br>Выбрать тариф                                                                                      | ные тарифы и промо-код |
|                                                                                                    | SC0000                                                                                                    |                                                                                                    | Промо-код: НҮVE2                                                                                                    | 20 ~                   |
| 10. Нажимаем кно                                                                                              | опку «Поиск»                                                                                                    | >_                                                                                                    |                                                                                                    |                        |
| Лучший отдых по луч                                                                                           | ишей цене                                                                                                    |                                                                                                    |                                                                                                    |                        |
| Куда вы отправляетесь?<br>Пункт назначения, название отеля (Обязательные поля)                                | Заезд<br>дд.мм.гггг                                                                                                    | Выезд<br>дд.мм.гггг                                                                                                    | Комнаты и гости                                                                                                    |                        |
| Novotel Москва Киевская                                                                                       | 20.02.2024                                                                                                    | 22.02.2024                                                                                                    | 1 номер(-а) - 2 Гость(и)                                                                                                    | Поиск                  |
|                                                                                                    |                                                                                                    | дополнительно 🔨                                                                                                    |                                                                                                    |                        |
| □Номер для маломобильных гостей                                                                               |                                                                                                    |                                                                                                    |                                                                                                    |                        |
| Путешественники                                                                                               | Путешественники проф                                                                                                    | ессиональные                                                                                                    | _                                                                                                    |                        |
| Карта лояльности или постоянного<br>клиента<br>номер карты из 16 цифр                                         | Деловые путешественники<br>контрактом<br>Код клиента (SC, AS)                                                                              | 1 с<br>Код доступа<br>10 символов                                                                                                    | <b>Другие специалы</b><br>Выбрать тариф                                                                                      | ные тарифы и промо-код |
|                                                                                                    | SC0000                                                                                                    |                                                                                                    | Промо-код: HYVE2                                                                                                    | 20 ~                   |
| П. Появляются до учетом специаль Выберите услу вт, 20 февр чт, 22 номеров по вашему за Фильтровать : □ Беспла | оступные к бр<br>ного предло<br>угу<br>2 февр. & 1 номер - 2 Вз<br>апросу: 7<br>латная отмена бронирования<br>гр для людей с ограниченными | ООНИРОВАНИЮ К<br>ЭЖЕНИЯ:<br>рослые ✓ Специальный тарис<br>Завтрак включен<br>и возможностями                                                                      | атегории номе                                                                                                    | эров с                 |
| 1/4                                                                                                    |                                                                                                    | Номер Superior с двуспал<br>1 Двуспальные кровати<br>3 чел. максимум 25 m <sup>2</sup><br>Боковой вид на внутренний дворик или ж<br>Просмотреть сведения о номере | ьной кроватью<br>ке Боковой вид на город<br>Специальное предложени<br>От 24400,00 ру<br>2 ночь   2 взросл<br>Смотреть тарифы | е<br>Б                 |

### 12. Нажимаем «Смотреть тарифы»:

## Выберите услугу

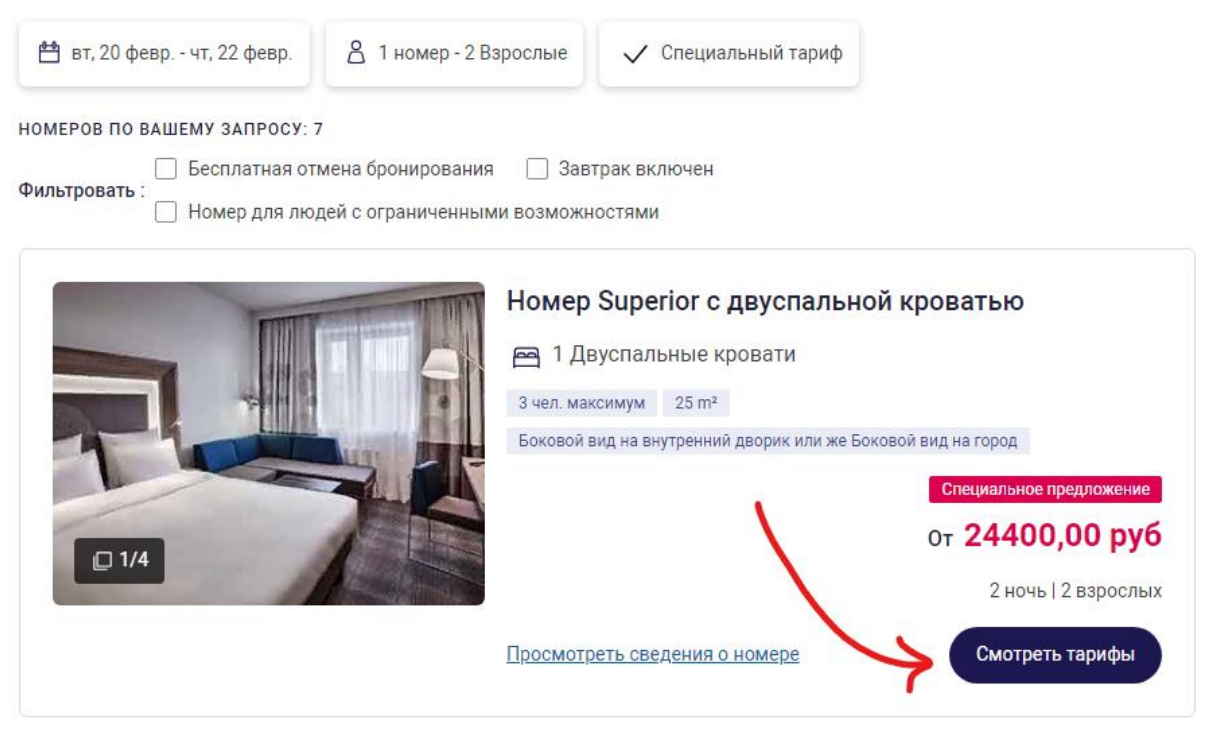

13. Ставим отметку на тарифе «Fair Promo Code» и нажимаем справа кнопку «Подтвердить»:

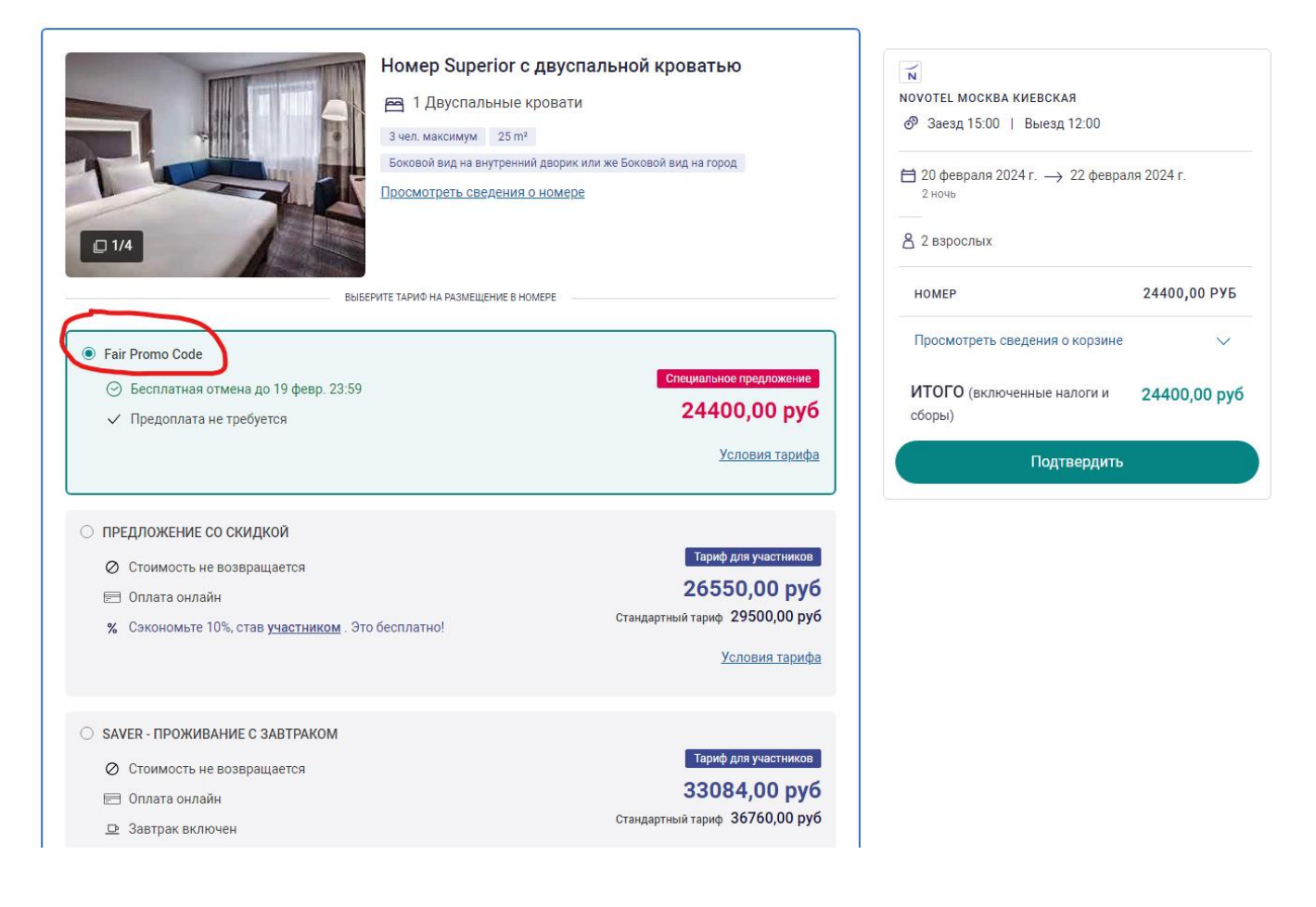

14. Появляется раздел с выбором дополнительных услуг. Выбираем, если что-то необходимо и нажимаем «Подтвердить», либо пропускаем данный шаг:

| Выберите дополни<br>для вашего номера                    | тельные услуги               | NOVOTEL МОСКВА КИЕВСКАЯ<br>Отели 4 <b>11</b>   |
|----------------------------------------------------------|------------------------------|------------------------------------------------|
|                                                          |                              |                                                |
| Завтрак                                                  | Разрешено проживание с       | Просмотреть свеления о корзине                 |
| За взрослої отпреоывание<br>Открыть подробную информацию | За номер всего               |                                                |
|                                                          | Открыть подробную информацию | ИТОГО (включенные налоги и сборы) 24400,00 руб |
| 3380,00 руб – 0 +                                        | 6000,00 py6 - 0 +            | Пропустить этот шаг                            |

15. Появляется сообщение с вопросом о наличии учетной записи в программе лояльности ALL Accor. Если учетная запись есть, то нажимаем «Войти» и оформляем бронирование под своими сохраненными данными. Если учетной записи нет, то нажимаем «Продолжить без учетной записи»:

| Оформление бро                | нирования  |
|-------------------------------|------------|
| У вас уже есть учетна         | ая запись? |
| Продолжить без учетной записи | Войти      |
|                               |            |

16. Заполняем все необходимые поля. Имя и фамилию пишем латинскими буквами. Нажимаем «Подтвердить»:

| Ваша контакти                                                                                | ая информация                                                                                      |
|----------------------------------------------------------------------------------------------|----------------------------------------------------------------------------------------------------|
| Обращение *                                                                                  |                                                                                                    |
| Г-н 🗸                                                                                        |                                                                                                    |
| Имя *                                                                                        | Фамилия *                                                                                          |
| Anton                                                                                        | Antonov                                                                                            |
| Страна *                                                                                     | Гражданство *                                                                                      |
| Россия                                                                                       | Россия                                                                                             |
| Префикс *                                                                                    | Мобильный *                                                                                        |
| +7 🗸                                                                                         | 9999999999                                                                                         |
| Эл. Почта *                                                                                  |                                                                                                    |
| anton@anton.ru                                                                               |                                                                                                    |
| Какова причина Вашего пребывания?                                                            |                                                                                                    |
| 🛑 Отдых 💿 Работа                                                                             |                                                                                                    |
| Я разрешаю Ассог передавать мои данные в другие страны и третьим сторо                       | нам (отелям).                                                                                      |
| подтя                                                                                        | зердить                                                                                            |
| НАЖИМАЯ «ПОДТВЕРДИТЬ» на данной странице, я подтверждаю прочтение пользовательского соглашен | ия и даю разрешение компании Accor SA, расположенной по адресу 82, rue Henri Farman CS 20077 92445 |

НАЖЛЫАЯ «ПОДТВЕРДИТь» на данной странице, я подтверждаю прочтение пользовательского соглашения и даю разрешение компании Accor SA, расположенной по адресу 82, rue Henri Farman CS 20077 92445 ISSY-LES-MOULINEAUX, ва - обработку (сбор, запись, систематизации, накопление, разнение, обколенные, передача (распространение, представление доступа), блокировка, удаление, уничтожение, использование или неиспользование автоматических средств) моки данных - обработку и/или передачу моих данных третым сторонам (ключая компании группы Accor, отели и поставщиков услуг) в целях управления моным бронированиемих. Таким данным отностися: выд. фамины, пол. гражданство, контактыя информация (номер телефона и дрес электронной потих), знание иностранных клынов, цель и место прибытия. Я понимаю, что компания Accor SA будет обрабатывать данных с пучае необходнилости, а также может попросить обявать сопласие на обработку информации через 3 года. 17. Проверяем корректность указанных данных, при желании присоединяемся к программе лояльности, либо сразу нажимаем «Подтвердить» внизу страницы:

|                       | Оформление бронирования                                                                                                    |                                                     |            |
|-----------------------|----------------------------------------------------------------------------------------------------|-----------------------------------------------------|------------|
|                       | Поля, отмеченные звездочкой (*), являются обязательными.                                                                    | Отели 4 **                                          |            |
| ⑤ Бесплатная отмена µ | до 19 февр. 23:59                                                                                                    |                                                     |            |
|                       |                                                                                                    |                                                     |            |
|                       |                                                                                                    | ☐ 20 февраля 2024 г. → 22 февраля 2024 г.<br>2 ночь |            |
|                       | Ваша контактная информация                                                                                                  |                                                     |            |
|                       | Обращение: Г-н                                                                                                    |                                                     |            |
|                       | Имя: Anton                                                                                                    | номер 24400,00                                      | РУБ        |
|                       | Фамилия: Antonov                                                                                                    |                                                     |            |
|                       | Адрес электронной почты : anton@anton.ru                                                                                    | Просмотреть сведения о корзине                      | ~          |
|                       | Гражданство: Россия<br>Страна: Россия                                                                                       | ИТОГО (включенные налоги и сборы) 24400 0           | 0 ργ6      |
|                       | Номер телефона: +7 9999999999                                                                                               |                                                     | , pyo      |
|                       | Редактировать сведения                                                                                                    |                                                     |            |
|                       | Я разрешаю Ассог передавать мои данные в другие<br>страны и третьим сторонам (отелям). *                                    |                                                     |            |
|                       | All ACCOR LIVE LIMITLESS                                                                                                    |                                                     |            |
|                       | Присоединяйтесь к нашей программе<br>лояльности бесплатно                                                                   |                                                     |            |
|                       | Я хочу стать членом клуба АН - Ассог Live                                                                                   |                                                     |            |
|                       | Limitless                                                                                                    |                                                     |            |
|                       | Я становлюсь участником программы Le Club<br>AccorHotels и принимаю у <u>словия ее</u><br><u>использования. (PDF 798Ko)</u> |                                                     |            |
|                       | · · · · · · · · · · · · · · · · · · ·                                                                                       | N                                                   |            |
| Tie                   | рсонализируите свое пребывание                                                                                              | NOVOTEL MOCKBA KHEBCKAR                             |            |
|                       |                                                                                                    | Отели 4 🗱                                           |            |
| Какс                  | ова цель вашего визита? (необязательно)                                                                                     | Заезд 15:00   Выезд 12:00                           |            |
| $\circ$ (             | Отдых 🔿 Бизнес                                                                                                    |                                                     |            |
| Cool                  | бщение отельеру (необязательно)                                                                                             | ⊟ 20 февраля 2024 г. → 22 феврал<br>2 ночь          | ıя 2024 г. |
| Фран                  | с. 200 снішволов.: вводине свое сосощение на<br>нцузский, Английский                                                        | 8 2 взрослых                                        |            |
|                       |                                                                                                    | НОМЕР                                               | 24400,0    |
|                       |                                                                                                    | Просмотреть сведения о корзине                      |            |
|                       | е сообщение будет отправлено отелю после оформления                                                                         |                                                     |            |

18. Появляется окно, где необходимо ввести данные своей банковской карты для гарантии бронирования. Обращаем внимание, что можно указать данные только тех карт, которые выпущены следующими платежными системами: Visa или MasterCard и нажимаем «Подтвердить». В том случае, если ваша карта выпущена другой платежной системой, то нужно будет написать письмо в свободной форме на электронную почту Отдела бронирования с просьбой забронировать номер на нужные даты по промокоду HYVE20. E-mail: h8225-rel@accor.com Просим вас обратить внимание, что в данный момент с вашего счета не будут списаны средства.

Эти данные необходимы для гарантии бронирования

Отельер может попросить вас предъявить эту банковскую карту.

Оплата проживания производится на месте.

Если вы не сможете прибыть в отель, не забудьте заранее отменить бронирование. В противном случае с вашего счета будет

списана сумма согласно условиями отмены тарифа

| VISA 🌨 📷 Olimit                                                        |                                              |                              |   |
|------------------------------------------------------------------------|----------------------------------------------|------------------------------|---|
| Все поля ниже являются об                                              | язательными.                                 |                              |   |
| Имя владельца карты *                                                  |                                              |                              |   |
| Anton Antonov                                                          |                                              | 0                            |   |
| Номер *<br>Введите цифры 16 и 19<br>Срок действия *<br>Месяц<br>12 V 💽 | Год                                          | • •                          | ) |
| Нажимая «Подтвердить», я п<br><u>продажи</u> и у <u>словиями про</u>   | ринимаю <u>Общі</u><br>д <u>ажи и отмены</u> | <u>ие условия</u><br>тарифа. |   |

19. Бронирование успешно подтверждено. Ждем вас в Гости!

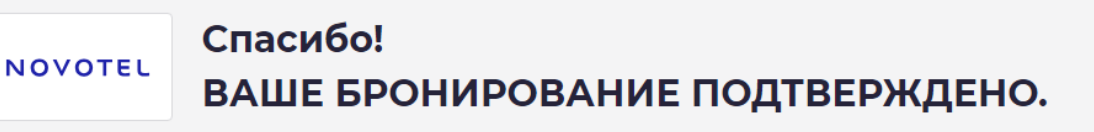

Подтвердить

📀 Сумма, подтверждающая ваше бронирование, оплачена с карты Mastercard.

Письмо с подтверждением будет отправлено на следующий адрес электронной почты: anton@anton.ru

#### Ваше бронирование

| НОМЕР БРОНИРОВАНИЯ: NCQDGRHK                                                      |                                                        |                                                         |  |  |  |
|-----------------------------------------------------------------------------------|--------------------------------------------------------|---------------------------------------------------------|--|--|--|
| 2 ночь<br>1 номер   2 Взрослые<br>Бронирование выполнено (кем) :<br>Anton Antonov | С<br><b>Вторник, 20 Февраля 2024 Г.</b><br>Заезд 15:00 | ПО<br><b>Четверг, 22 Февраля 2024 Г.</b><br>Выезд 12:00 |  |  |  |
| Добавить в календарь 💾 Под                                                        | елиться 🦿 Печать 🕞                                     | Управление бронированием                                |  |  |  |